## **Students Extending LabSim Access Beyond Course Completion**

## **Option #1 (Before course completion)**

- Student will go into a TestOut video, factsheet, etc. through Black Board
- Click on the "Home" icon within TestOut
- Click the Welcome "Students Name"
- Choose My Profile
- Change the linked User Name to what you want
- Click on "Change Password"
- Now go to <u>www.testout.com</u> and use your new login credentials

## **Option #2 (After course completion)**

- Call TestOut support at 800-877-4889 ext 405. Have your course ID and Title along with student username for verification.